## SCANフォルダを作成する

デスクトップ上にscanフォルダ(ショートカット)がない場合、まずこちらを確認します。

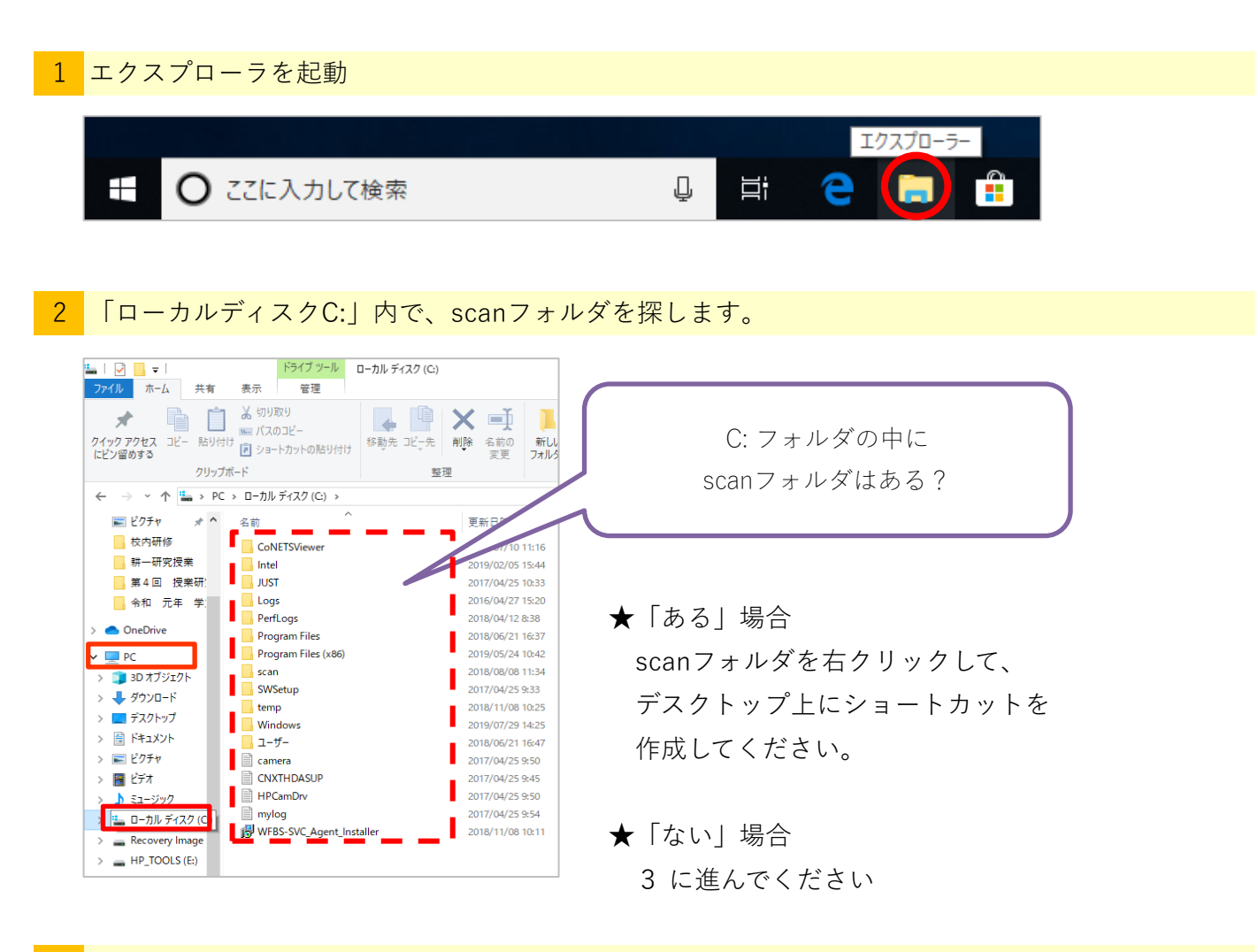

3 (ない場合は) scanフォルダを作成します

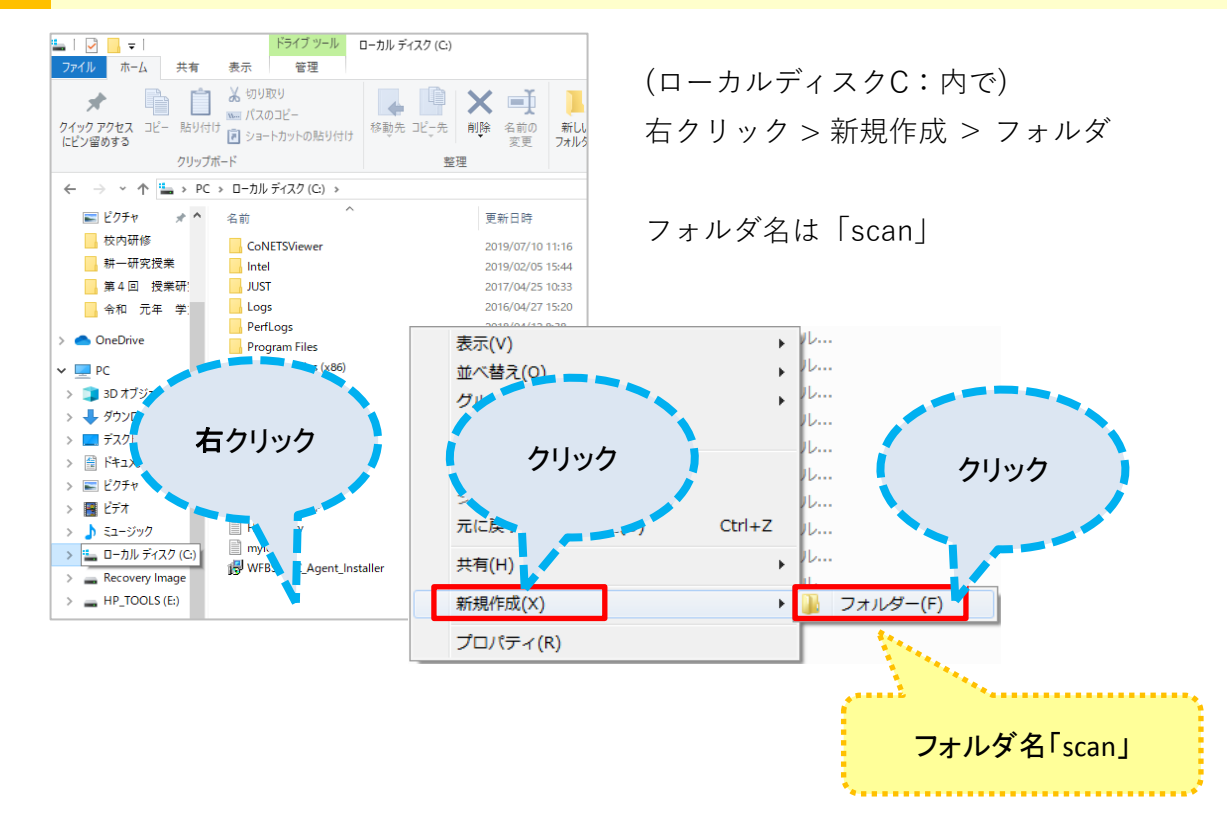

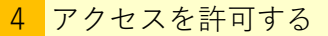

scanフォルダができたら、アクセスを許可するよう設定します。

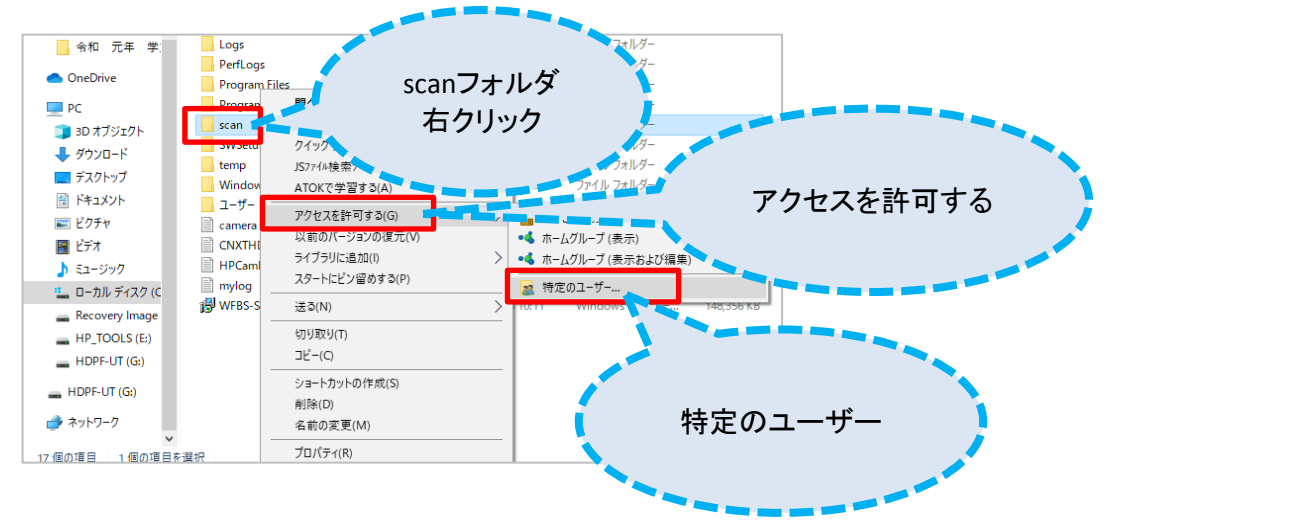

## 共有する相手を選ぶ

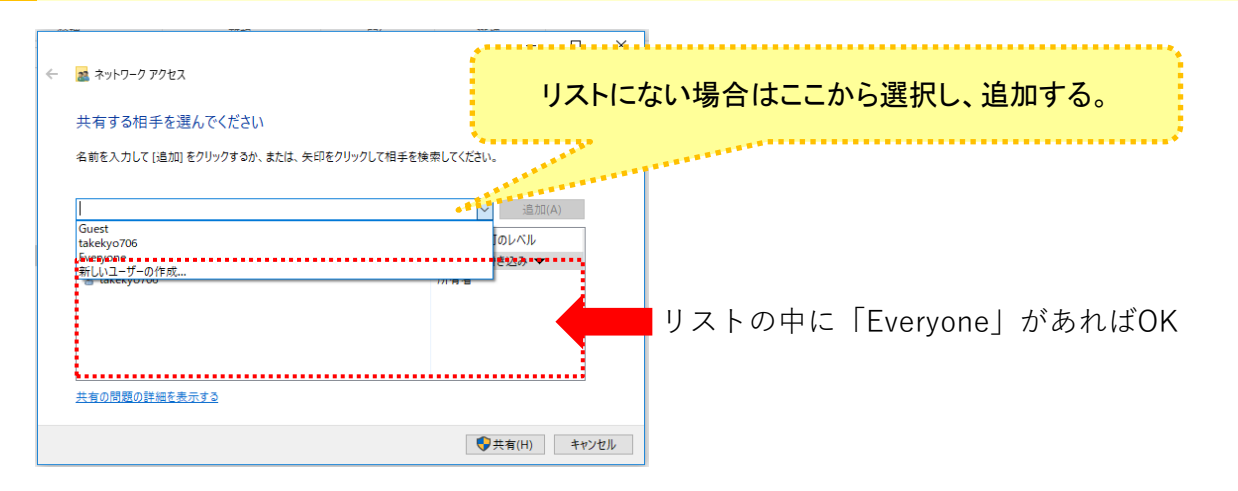

## アクセス許可のレベルを設定する

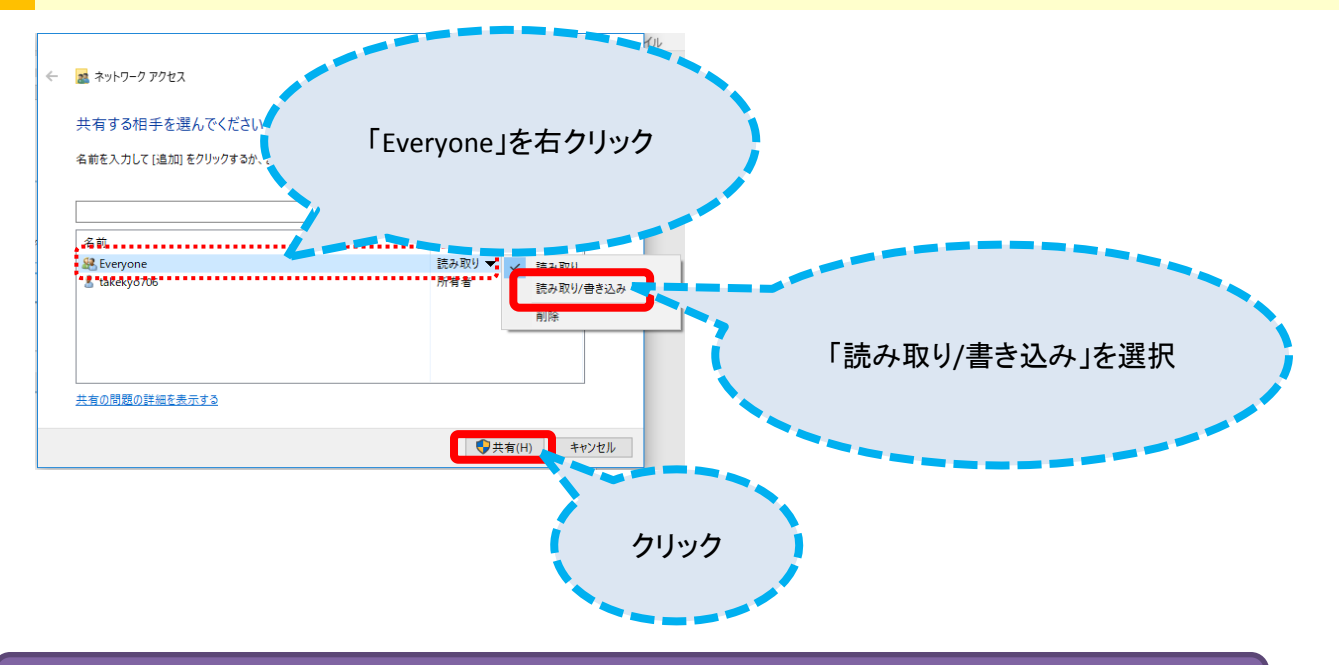

つぎは「共有設定」です。 (別に手順書があります)